## 1. Набрать в поисковой системе «Яндекс» nivea.ru katki

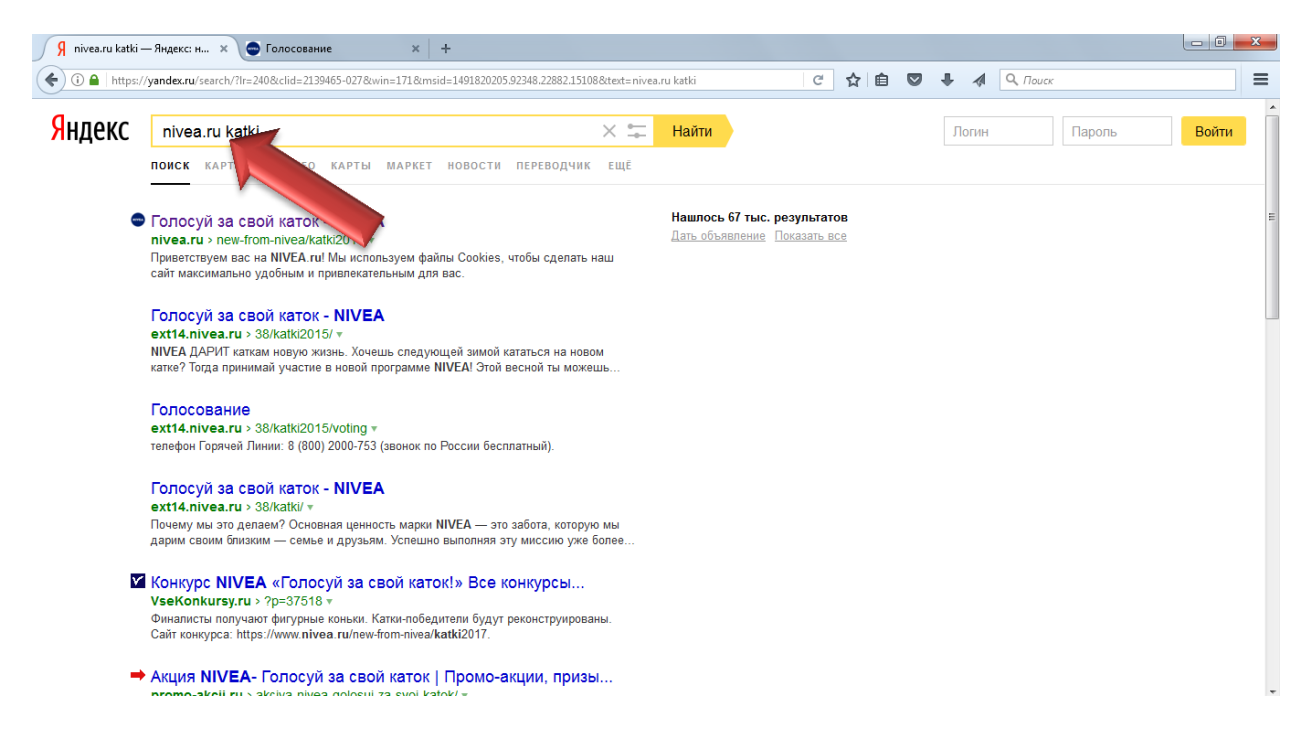

 Выбрать в результатах поиска «Голосуй за свой каток – NIVEA».
Обратите внимание на год, который указан в ссылке – 2017 (или пройдите по ссылке <u>https://www.nivea.ru/new-from-nivea/katki2017</u>)

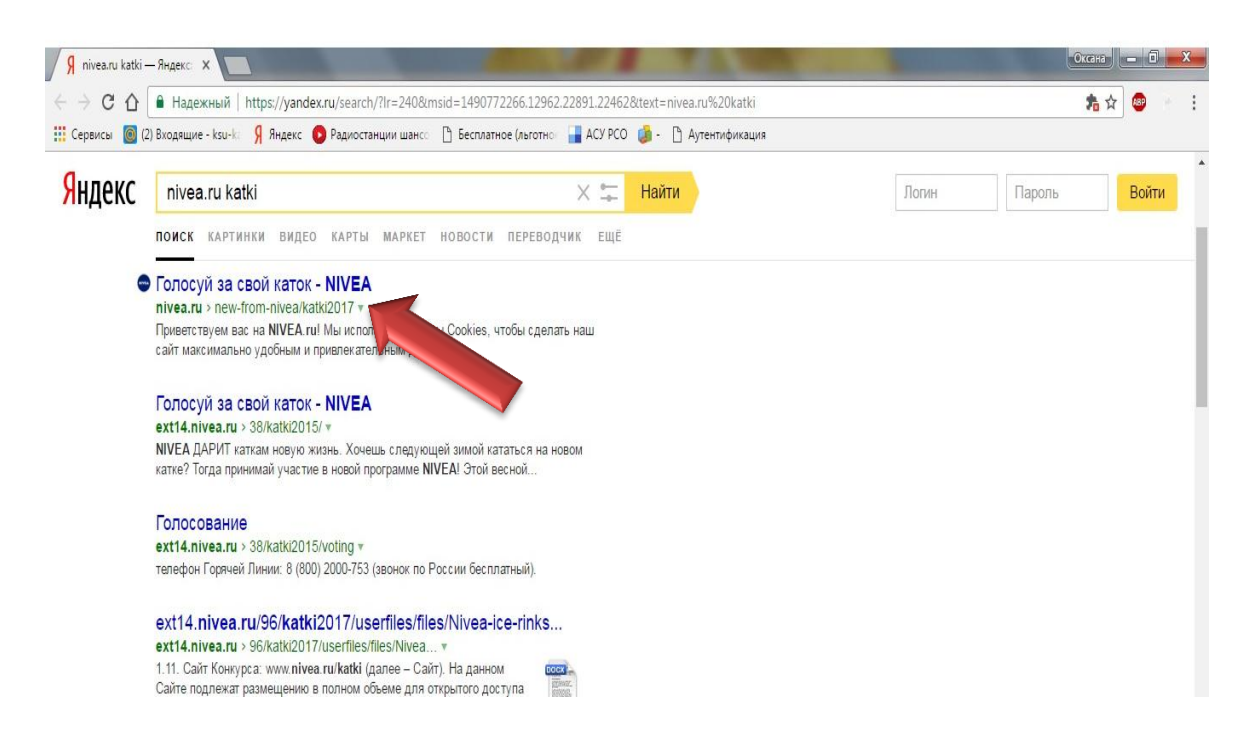

## 3. Выбрать категорию «Участники»

| ( Interstation of the second second s | vea.ru/new-from-nivea/l             | katki2017/voting                    |               |                                                                       | 려 🖸 🕈                               | 🖡 🖪 🔍 Поиск             | ≡                  |
|----------------------------------------------------------------------------------------------------|-------------------------------------|-------------------------------------|---------------|-----------------------------------------------------------------------|-------------------------------------|-------------------------|--------------------|
| NIVEA                                                                                                    | продукты                            | рекомендации                        | НЕ ПРОПУСТИТЕ | MHP NIVEA                                                             | NIVE/<br>Поиск                      | а RU ∨ ЮРИДИЧЕСКАЯ ИНФ  | ормация контакты 🔶 |
|                                                                                                    | условия участники катки 2014 - 2016 |                                     |               | ТЕЛЕФОН ГОРЯЧЕЙ ЛИНИИ: 8 (800) 2000-753 (ЗВОНОК ПО РОССИИ БЕСПЛАТНЫЙ) |                                     |                         |                    |
|                                                                                                    | РАЗМ                                | ЕСТИТЬ КАТОК                        |               | 6 -16                                                                 |                                     | 2017                    |                    |
|                                                                                                    | Ознакомит                           | ъся с полными правилам              |               | रन्                                                                   |                                     |                         |                    |
|                                                                                                    | <b>О</b> смотре                     | еть на карте                        | ПО ДАТЕ       | ПО РЕЙТИНГУ 🔺                                                         | ГОРОД Введите на                    | азвание города          |                    |
|                                                                                                    | ВЕЛИКИЕ ЛУ                          | ки <mark>1 63</mark><br>место голос | вындин остров | 2 5762<br>место голоса                                                | РП. ЗАВЕТЫ ИЛЬИЧА<br>Хабаровский кр | а 4313<br>место голосов |                    |
| https://www.nivea.ru/new-fron                                                                                                    | n-nivea/katki2017/voting            | March Land                          |               |                                                                       |                                     | 1 1                     | -                  |

4. В строке поиска набрать «Тольятти», нажать клавишу «Enter»

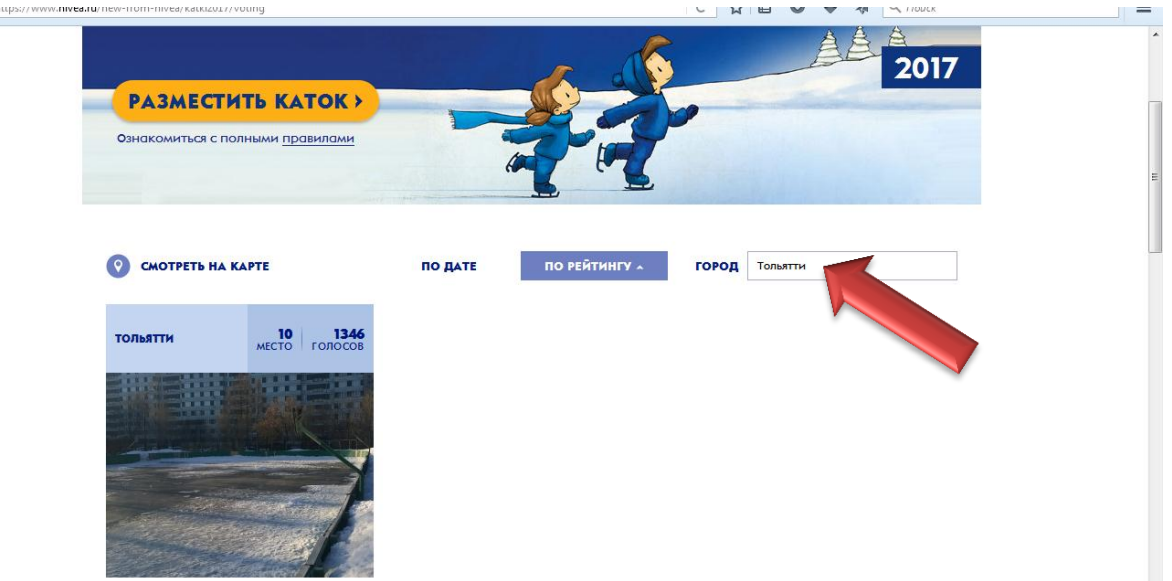

5. Нажать на изображение

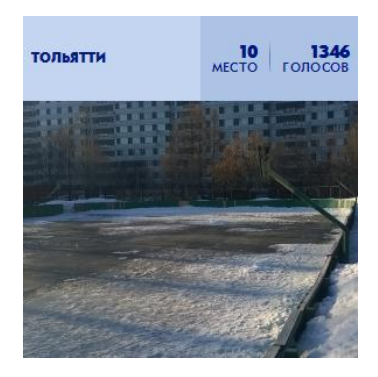

6. На странице выберите одну из социальных сетей, через которую Вы сможете проголосовать

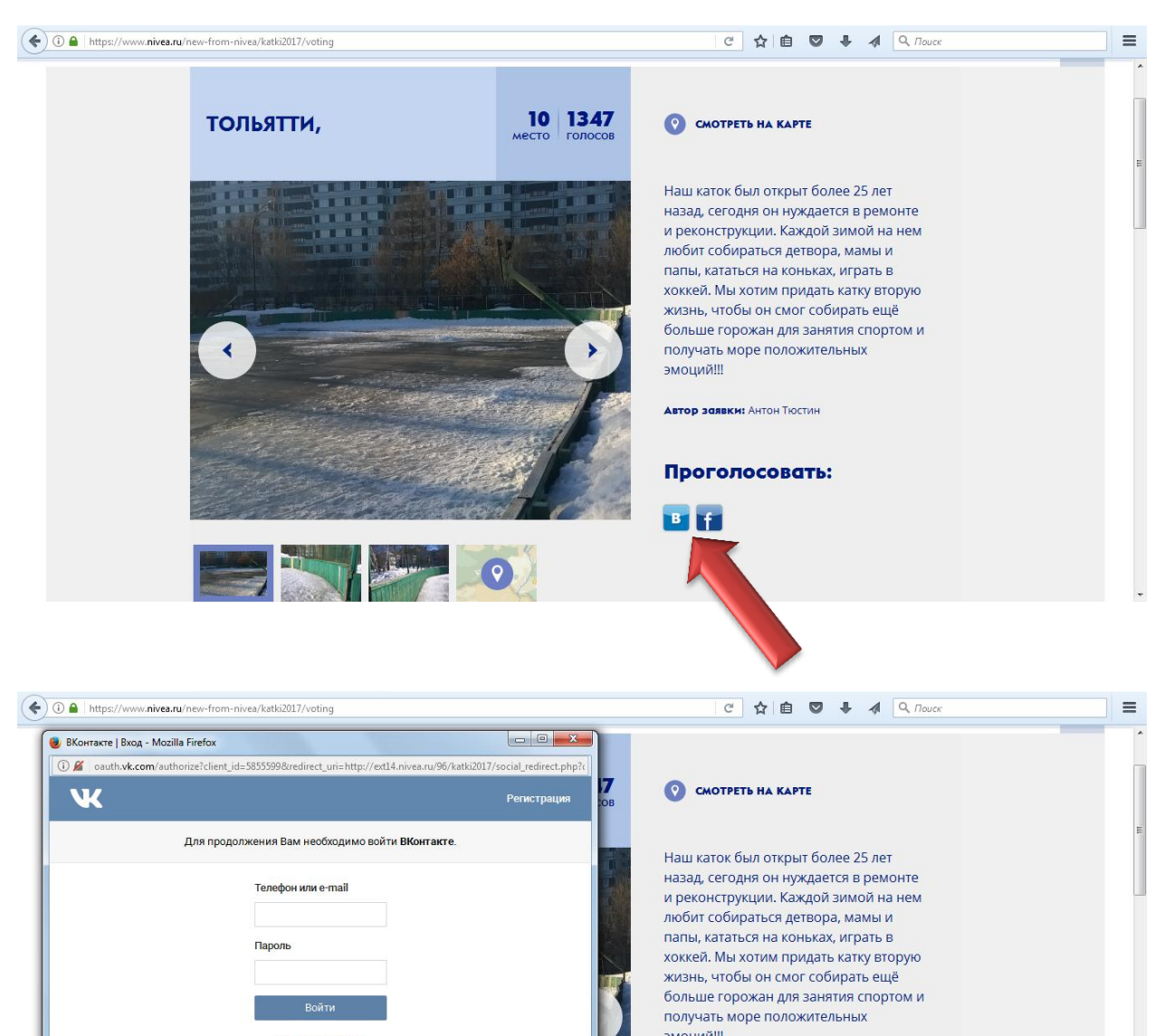

| Забыли пароль?                                                                                                   | эмоцииш                    |
|----------------------------------------------------------------------------------------------------|----------------------------|
|                                                                                                    | Автор заявки: Антон Тюстин |
|                                                                                                    | Проголосовать:             |
| and the second to the second to the second second second second second second second second second second second | See 1                      |
|                                                                                                    | -                          |
|                                                                                                    |                            |

7. После того, как проголосовали, вернитесь на страницу г.Тольятти и проверьте, засчитан ли Ваш голос.

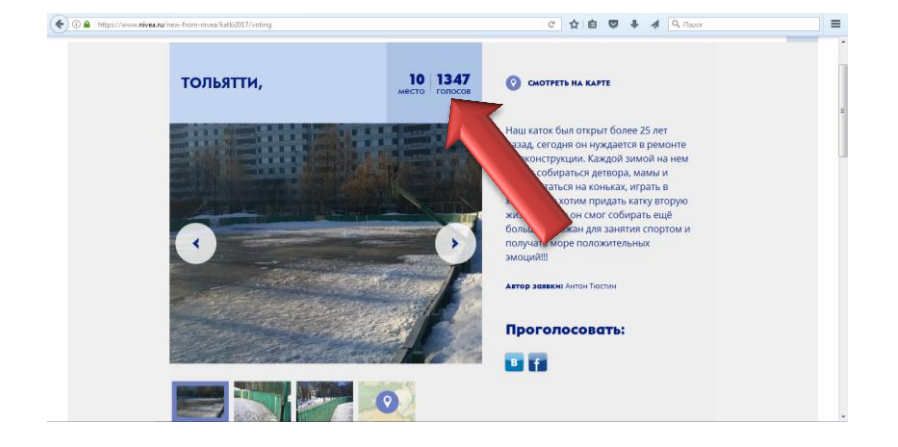